#### 예방접종통합관리시스템 접속(1)

🐌 질병관리본부

• 감염병감시 웹통계 🍙 • 기관등록절차안내 🕐 • PC보안 SW 설치 🕮 • 공인인증서 SW 설치 🕮

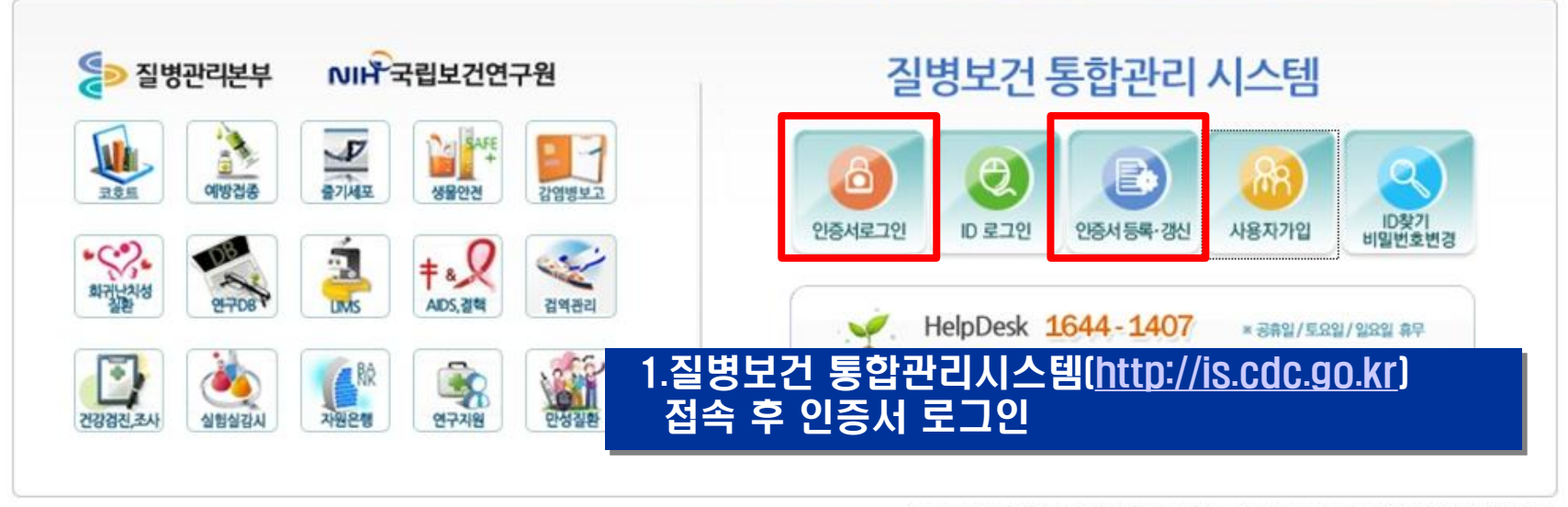

Copyright(c)질병보건통합관리시스템 ALL Rights Reserved. [개인정보처리방침]

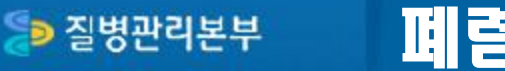

예방접종통합관리시스템 접속(2)

돌 질병보건통합관리시스템

로그아웃 👌 내정보 🕕 공지사항 🔝 시스템별 담당자 안내 및 사용자 매뉴얼 보기 안내 문의 02) 358-1420

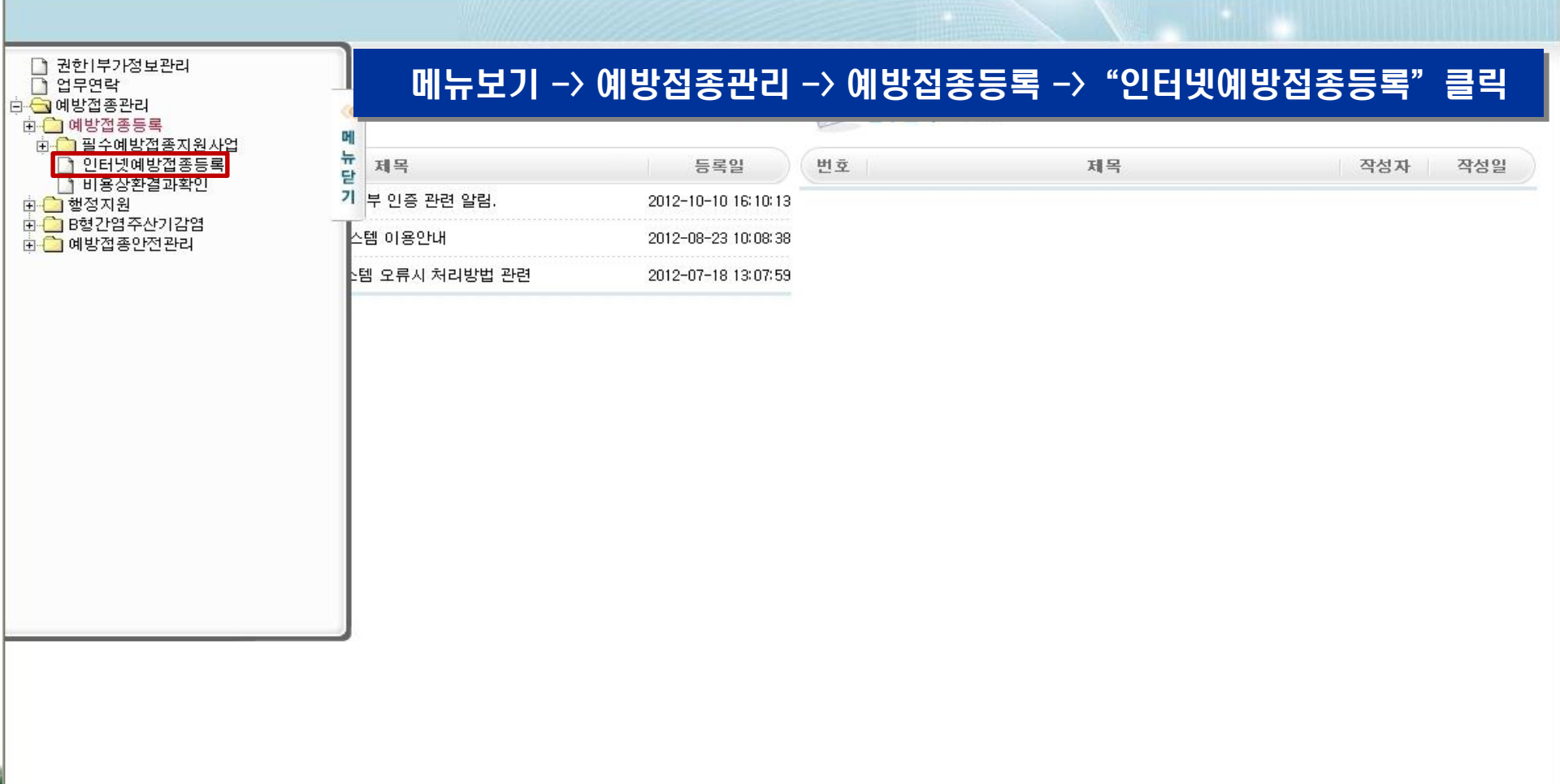

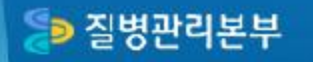

### 예방접종통합관리시스템 접속(3)

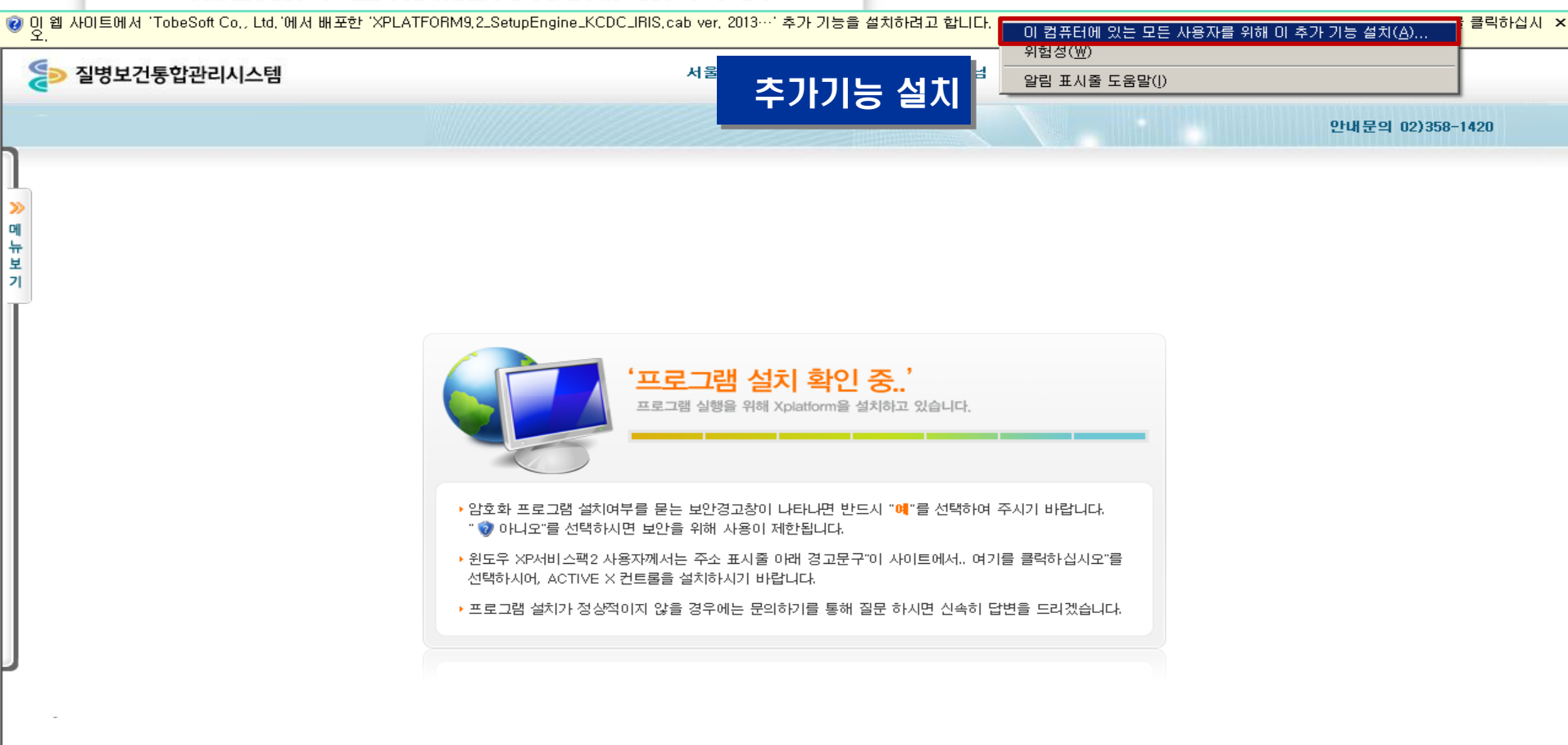

😝 인터넷

#### 🐌 질병관리본부

# 폐렴구균 접종등록방법 및 절차

### 예방접종통합관리시스템 접속(4) - 홈화면

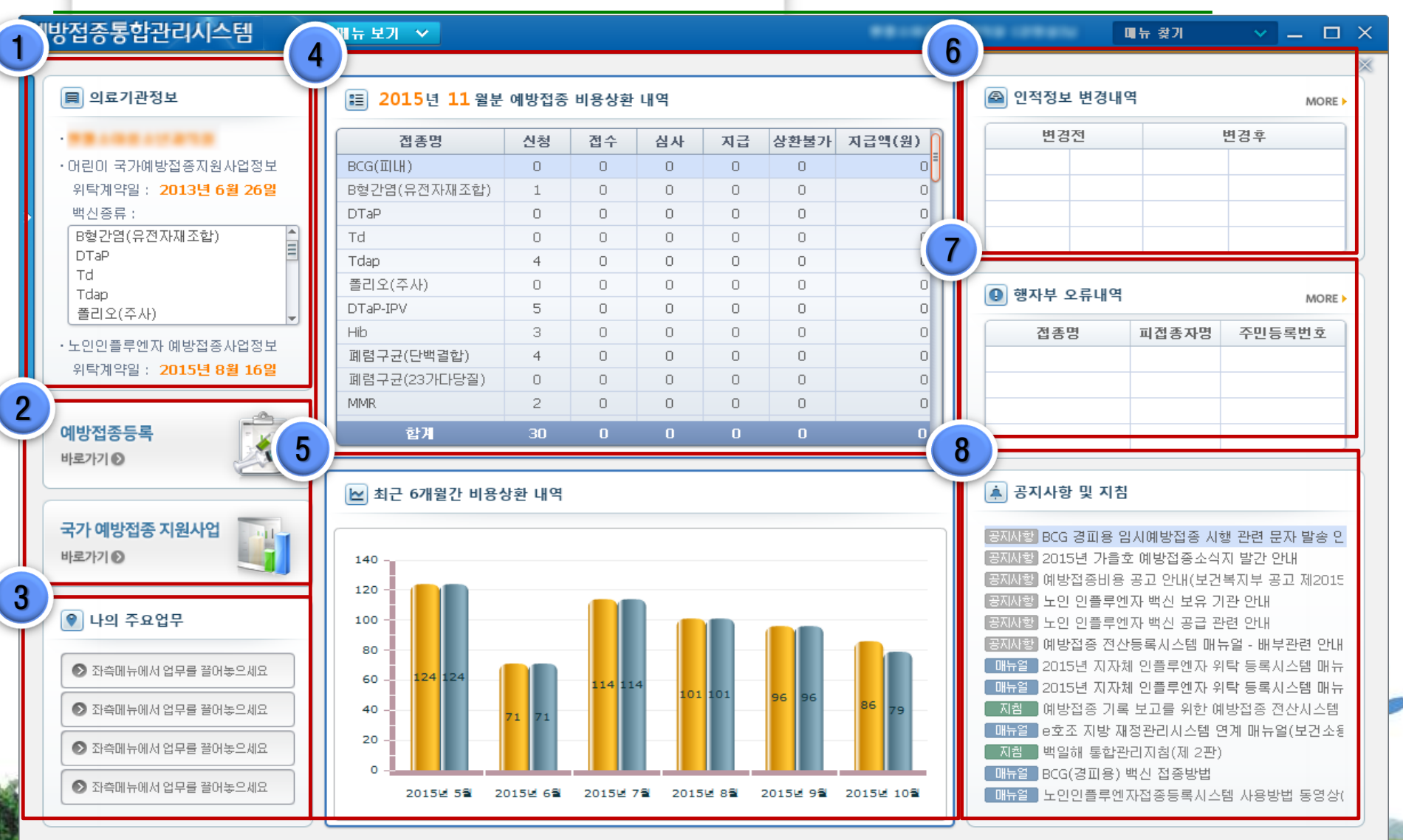

#### 🐌 질병관리본부

# 폐렴구균 접종등록방법 및 절차

#### 예방접종통합관리시스템 - 예방접종등록(1)

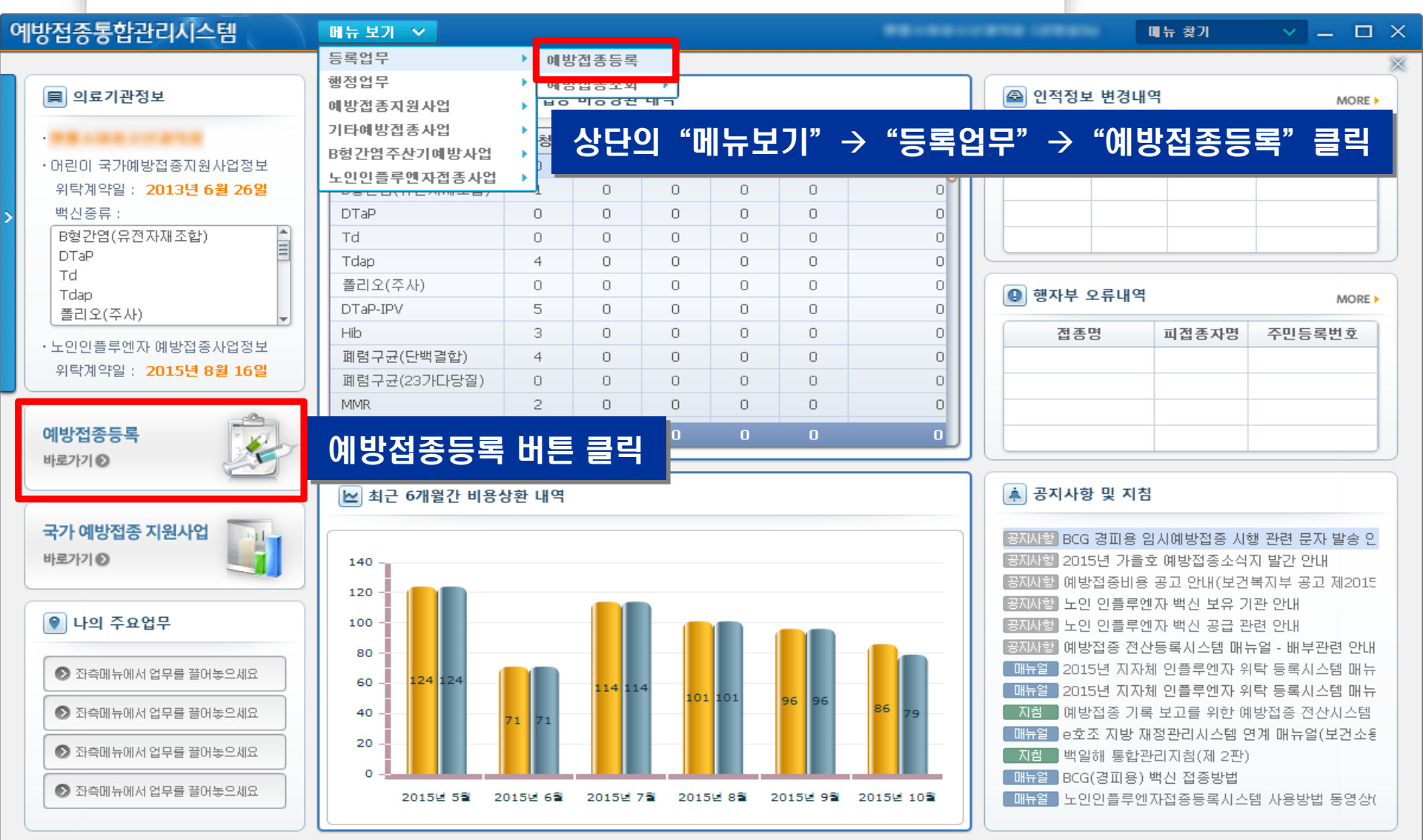

🤿 조회 되었습니다.

#### 예방접종통합관리시스템 - 예방접종등록(2)

| 예방접종통합관리시스템 메뉴 보기 🗸                            |                                      |                       |            |        |            |          | 메뉴 찾기   | ~             | _ 🗆 ×  |
|------------------------------------------------|--------------------------------------|-----------------------|------------|--------|------------|----------|---------|---------------|--------|
| ♠ 예방접종등록 ×                                     |                                      |                       |            |        |            |          |         | 홈메뉴 습         | 바로가기 🔻 |
| 8-317 - 101353                                 |                                      |                       |            |        |            |          |         | 조회            | [₽]? × |
| - 건생조거 때전종자 즈미들로버형 ♥ · 피전종자 즈미들로버형             |                                      | 이전                    | 거          | 새음 우   | 하 정        | 귀 인력     |         |               |        |
|                                                |                                      |                       |            |        | 10.0.      |          |         |               |        |
|                                                |                                      | <b>T Z</b>            | ווכו       | 비용사취   |            |          |         | 2 2727        |        |
| 피접종자 피접종자주민번호 보호자 보호자주민번호                      | 피접종자성명                               | Ъ                     | 3          | 유민등록번호 | MALLES 111 | 실제상      | 생년월일    | 0-13-13, (174 | 27480  |
|                                                | 감염병명                                 | 백신명                   |            | 1차     | 2차         | 3차       | 4차      | 5차            | 6차     |
| ③ 인적정보등록 : 입력하실 정보 중 '*' 표시가 있는 항목은 필수항목입니다.   | 티프테리아,파상풍,                           | Tdap                  | i          |        |            |          |         |               | 6차(추가) |
| ★ 피전종자구분 ● 내국인 ● 외국인                           | 백일해                                  | Td(그 외)               | i          | 1차     | 2차         | 3차       |         |               |        |
| · 피지주지성명 · · · · · · · · · · · · · · · · · · · | 폭리오                                  | OPV                   |            | 1차(기초) | 2차(기초)     | 3차(기초)   | 4차(추가)  |               |        |
| * 주민등록번호                                       | 르니ㅗ                                  | IPV                   | (1)<br>(1) | 1차(기초) | 2赤(7) 赤 )  | 3ホト(フし赤) | 4赤(ネフト) |               |        |
| * 생년 이저저님 거새견과 화이                              | 니프테리마,파상풍,<br>백일해,폴리오<br>b형 헤모필루스 인플 | 해당 연                  | 인격         | 턱에 해   | 당하는        | 접종기      | 록 확     | 인 부분          |        |
|                                                | 루엔자<br>폐렴구균                          | -<br>PCV(단백결합)        | •          | 1차(기초) | 2차(기초)     | 3차(기초)   | 4차(추가)  |               | E      |
| 피접종자와 관계 본인 ▼                                  |                                      | PPSV(타당질)             | i          | 1회     | 2회         |          |         |               |        |
| · 부연권호           상세주소                          | 홍역,유행성미하선염<br>,풍진                    | MMR                   | i          | 1차     | 2차         |          |         |               |        |
| 휴대전화번호 🔜 💷 🕄 🕄 문자수신동의 선택 👻                     | 수두                                   | 수두                    | i          | 1회     | 2회         |          |         |               | -      |
| 집 전화번호                                         | A형간염                                 | НерА                  | i          | 1차     | 2차         |          |         |               |        |
| B형간염 주산기                                       |                                      | )E(불활성화 -<br>쥐뇌조직 유래) | i          | 1차(기초) | 2차(기초)     | 3차(기초)   | 4차(추가)  | 5차(추가)        |        |
| 감염 예방사업 내양자철 경우 세크                             | 일본뇌염                                 | JE(불활성화 -<br>베로세포 유래) | i          | 1차(기초) | 2차(기초)     | 3차(기초)   | 4차(추가)  | 5차(추가)        |        |
| ○ 예방접종내역         접종이력조회         예진표            |                                      | )E<br>(약독화 생백신)       | i          | 1차(기초) | 2차(기초)     | 3차(추가)   |         |               |        |
| 접증명 차수 접종기관 제조번호 접종일자                          |                                      | HPV(가다실)              | i          | 1차     | 2차         | 3차       |         |               |        |
|                                                | 사람유두종바이러스                            | HPV(서바릭스)             | i          | 1차     | 2차         | 3차       |         |               |        |
|                                                |                                      | HPV(가다실9)             | ()         | 1차     | 2차         | 3차       |         |               |        |

#### 예방접종통합관리시스템 - 예방접종등록(3)

| 예방접종통합관리                                                                     | 시스템                      | 메뉴 보기                                 |              |                                             |                       |          |        |        |          | 매뉴 찾기                                 |           |               | ×  |
|------------------------------------------------------------------------------|--------------------------|---------------------------------------|--------------|---------------------------------------------|-----------------------|----------|--------|--------|----------|---------------------------------------|-----------|---------------|----|
| ♠ 예방접종등록                                                                     | ę X                      |                                       |              |                                             |                       |          |        |        |          |                                       | 홈메뉴 습     | 바로가기          | •  |
| 🖸 등록업무 > 예                                                                   | ◙ 등록업무 > 예방접종등록 조회 [2] ? |                                       |              |                                             |                       |          |        |        |          |                                       |           |               | ×  |
| · 검색조건 피접증자 주민등록번호 🔻 · 피접증자 주민등록번호 중에 대해 이 이 이 이 이 이 이 이 이 이 이 이 이 이 이 이 이 이 |                          |                                       |              |                                             |                       |          |        |        |          |                                       |           |               |    |
| ● 피정조자 거세                                                                    | 자기과드로                    | 그다기과드로                                |              | ਵ <u> </u>                                  |                       |          |        |        |          |                                       |           |               |    |
| 교접종자 심역                                                                      | 교접종자주민번호                 | <mark>비덕소의 [L]</mark><br>보호자          | 보호자주민번호      | · · · · · · · · · · · · · · · · · · ·       | יד <b>בי</b> ק<br>ק   | 221      |        | 시기간공폭  | 실제상      | ····································· | = <u></u> |               |    |
| 10.00                                                                        | MARK COLORADOR COLORADOR |                                       | -            |                                             |                       |          |        | 고리     | 2.44C    | 1                                     | 1         | c -1          |    |
|                                                                              |                          |                                       |              |                                             | 백신명                   |          | 1자     | 2자     | 3자       | 4자                                    | 5자        | 6자<br>cfl(초기) | 41 |
| 🕒 인적정보등록 :                                                                   | 입력하실 정보 중 '*' 표          | 표시가 있는 항목                             | 응은 필수항목입니다.  | 디프테리아,파상풍,<br>백일해                           |                       | -        | . =1   |        |          |                                       |           | 54(47)        | -  |
| • 피접종자구분                                                                     | ◉ 내국인                    | ○ 외국인                                 |              |                                             | Td(그 또)               | i        | 1자     | 2자     | 3자       |                                       |           |               | _  |
| • 피퍼즈피셔면                                                                     | ○ 마동복지시설마동               | ○ 관리번호발                               | 급자           | 폭리오                                         | OPV                   |          | 1차(기초) | 2차(기초) | 3차(기초)   | 4차(추가)                                |           |               |    |
| * 피접공사영광<br>* 즈미드로배충                                                         |                          |                                       | 지미배 중 어요)    |                                             | IPV                   | i        | 1차(기초) | 2차(기초) | 3차(기초)   | 4차(추가)                                |           |               |    |
| · 생년월일                                                                       | 1999-11-11               |                                       |              | 디프테리아,파상풍, 머<br>백일해,폴리오 머<br>b형 헤몰필류스 인플 Hi | DTaP-IPV              | i        | 1차(기초) | 2天     |          |                                       | 1         |               |    |
| 상둥이몇째                                                                        | 📃 쌍둥이일 경우 체크             | 1 -                                   |              |                                             | Hib                   | i        | 1차(기초) | 27 5   | 록할 백     | 신의 大                                  | 는 클       | 릭             |    |
| 보호자정보                                                                        |                          |                                       |              | 폐렴구균                                        | PCV(단백결합)             |          | 1차(기초) | 2末     |          |                                       |           |               | -= |
| 피접종자와 관계                                                                     | 본인 🔻                     |                                       |              |                                             |                       |          | 1초     | 0★I    | 0.1(01±) | 0.101.017                             |           |               | -  |
| * 우편번호                                                                       | 18. (M. 8.               |                                       | the Decision | · 홍역, 브해석(II하셔역)                            | PPSV(Lr82)            |          | 154    | 스펙     |          |                                       |           |               | -  |
| 상세주소                                                                         |                          |                                       |              | ,풍진                                         | MMR                   | i        | 1자     | 2자     |          |                                       |           |               |    |
| 휴대선화변호                                                                       |                          | ····································· | ·수신동의 [선택 ▼] | 수두                                          | 수두                    | <b>i</b> | 1회     | 2회     |          |                                       |           |               |    |
| 이메일                                                                          |                          |                                       |              | A형간염                                        | НерА                  | i        | 1차     | 2차     |          |                                       |           |               |    |
| B혁간염 주산기                                                                     |                          |                                       |              |                                             | JE(불활성화 -<br>쥐뇌조직 유래) | i        | 1차(기초) | 2차(기초) | 3차(기초)   | 4차(추가)                                | 5차(추가)    |               |    |
| 감염 예방사업                                                                      | □ 대상자일 경우 체크             | <u>7</u>                              |              | 일본뇌염                                        | JE(불활성화 -<br>베로세포 유래) | i        | 1차(기초) | 2차(기초) | 3차(기초)   | 4차(추가)                                | 5차(추가)    |               | -  |
| ●예방접종내역                                                                      |                          |                                       | 접종이력조회 예진표   |                                             | JE<br>(약독화 생백신)       | i        | 1차(기초) | 2차(기초) | 3차(추가)   |                                       |           |               |    |
| 접종명                                                                          | 차수 접종기                   | 관 )                                   | 해조번호 접종일자    |                                             | HPV(가다실)              | i        | 1차     | 2차     | 3차       |                                       |           |               |    |
|                                                                              |                          |                                       |              | 사람유두종바이러스                                   | HPV(서바릭스)             | i        | 1차     | 2차     | 3차       |                                       |           |               |    |
|                                                                              |                          |                                       |              |                                             | HPV(가다실9)             | •        | 1차     | 2차     | 3차       |                                       |           |               |    |

### 예방접종통합관리시스템 - 예방접종등록(4)

| 예방접종통합관리    | 시스템             | 메뉴 보기 🗸       |                       |            |                | 매뉴 찾기    | I ~                                             | _ 🗆 X     |
|-------------|-----------------|---------------|-----------------------|------------|----------------|----------|-------------------------------------------------|-----------|
| ♠ 예방접종등록    | ξ ×             |               |                       |            |                |          | 홈메뉴 습                                           | 바로가기 🔻    |
| D 등록업무 > 예  | 방접종등록           |               |                       |            |                |          | 조회                                              | [2] ?   X |
| · 검색조건 [피접종 | 종자 주민등록번호 🔻     | · 피접종자 주민등록번호 |                       |            |                |          |                                                 |           |
| ০ লসক ম স ধ | 21.21.01.72.5   |               |                       |            |                |          | = 2 <b>- Z</b> - <b>H</b> - <b>H</b> - <b>H</b> |           |
|             | 고저조끄즈미배초        | 예방접종등록        |                       |            |                | ×        | · 즐거젖기                                          | ST T      |
| 비집은 사       | 파십동자구인인오        |               |                       | 0          | 나음접종 예정일 안내    |          |                                                 |           |
|             |                 | * 접종명/접종차수    | PPSV(다당질) / 1         |            | 저조며            | 11.A     | 5차                                              | 6차        |
| ① 의적정보등록 :  | 입력하실 정보 중 '*' : | ◆ 제조(LOT)번호   | 등록된                   | 백신         | H00            | <u> </u> |                                                 | 6차(추가)    |
|             | ● 내국인           | ◆ 백신명/제조사     |                       |            |                |          |                                                 |           |
| ◆ 피접종자구분    | ○ 마동복지시설아동      | ★ 예진의 사/접종기관  |                       |            |                |          |                                                 |           |
| • 피접종자성명    | 1               | * 저조자며/저조나이   | <u></u> /17 मा 2 11 श |            |                | D D      |                                                 |           |
| * 주민등록번호    |                 |               |                       |            |                | É        |                                                 |           |
| *생년월일       | 1999-11-11      | * 접종일자/접종망법   | 2017-02-02 📑 7 근육수사 👻 |            | 2017.02        |          |                                                 |           |
| 상둥미녗째       | 상둥미일 경우 체크      | 접종부위/용량       | [삼각근 ▼]/[0.5ml ▼]     | 01         | 원 최 스 모 그      | 2 = )    |                                                 | =         |
| 고오사영도       |                 | 저조하 저조        | 정님(배시 대조비즈/           | 저조이다/바     | 비/비이/요란 드      | 이려       |                                                 |           |
| * 우편번호      |                 | - Hor Ho      | 중포[백연 제조한포]           |            |                | 194      |                                                 |           |
| 상세주소        | 0.02            | 저기저조여보(기가     | 파다모쵸                  | 12         | 13 14 15 16 17 | 7 18     |                                                 |           |
| 휴대전화번호      |                 | 역기업등여구/기원     |                       | 19         | 20 21 22 23 24 | 4 25     |                                                 |           |
| 집 전화번호      |                 | 의학적 소견 /      |                       | 사유입력<br>26 | 27 28          |          |                                                 |           |
| 이메일         | and the set     | 기타 사유         |                       | 사유삭제       |                |          |                                                 |           |
| B형간염 주산기    | □ 대상자일 경우 체크    |               |                       |            |                |          | 5차(추가)                                          |           |
| 김김 예망사업     |                 |               | le le s               | 기 등록 [     | 비튼 글딕 📃        | m e )    | 5차(추가)                                          |           |
| ❷예방접종내역     |                 | 접종이력조호        | · 예진표<br>(약독          | 화생백진)      | 가)             |          |                                                 |           |
| 접종명         | 차수 접종기          | 관 제조번호 집      | 김종일자 HPV(             | 가다실) 🚺 1차  | 2차 3차          |          |                                                 |           |
|             |                 |               | 사람유두종바이러스 HPV(        | 서바릭스) 🕕 1차 | 2차 3차          |          |                                                 |           |
|             |                 |               | HPV(                  | 가다실9) 🚺 1차 | 2차 3차          |          |                                                 |           |
| <u></u>     | I I             |               |                       |            |                |          |                                                 | <b>V</b>  |

#### 예방접종통합관리시스템 - 예방접종등록(4)

| 예방접종통합관리                                    | 시스템                                     | 메뉴 보기                                 | ~            |                        |                       |    |            |            |           | 메뉴 찾기        |        |        | ×            |
|---------------------------------------------|-----------------------------------------|---------------------------------------|--------------|------------------------|-----------------------|----|------------|------------|-----------|--------------|--------|--------|--------------|
| ♠ 예방접종등록                                    | ţ ×                                     |                                       |              |                        |                       |    |            |            |           |              | 홈메뉴 습  | 바로가기   | •            |
| D 등록업무 > 예병                                 | 방접종등록                                   |                                       |              |                        |                       |    |            |            |           |              | 조회     | 2?     | ×            |
| · 검색조건 미접종                                  | 5자 주민등록번호 💌                             | · 피접종지                                | ·주민등록번호      |                        |                       |    |            |            |           |              |        |        |              |
|                                             | , , , , , , , , , , , , , , , , , , , , |                                       |              |                        |                       |    |            |            |           |              |        |        |              |
| ◎ 피접종자 검색                                   | 결과 인적(                                  | ) 력조회 🕕                               | HELP 신규등록 저장 | ● 표준예방접종 등록            | 표 🗾 주 (               | 한기 | 비용상환       | 자기관등록 [    | 타기관등록     | 추가접종등        | 록 즐겨찾기 | 등록표    | $\mathbb{X}$ |
| 피접종자                                        | 피접종자주민번호                                | 보호자                                   | 보호자주민번호      | 피접종자성명                 | - Ф                   |    | 주민등록번호     | 491223-222 | 실제상       | 행년월일         |        | )      |              |
|                                             |                                         |                                       | -            | 감염병명                   | 백신명                   |    | 1차         | 2차         | 3차        | 4차           | 5차     | 6차     |              |
| 이저저너드로 ·                                    | 이려하시 저너 주 '*' 표                         | 시기 이는 하모                              | 으 핀스하모인티다    | 티프테리아.파상풍.             | Tdap                  | i  |            |            |           |              |        | 6차(추가) |              |
| 0278184                                     | 입국어일 8 도 8 표<br>() 내국인 (                | ····································· |              | 백일해                    | Td(그 외)               | i  | 1차         | 2차         | 3차        |              |        |        |              |
| * 피접종자구분                                    | ● 아동복지시설아동 (                            | O 관리번호발;                              | 글자           |                        | OPV                   |    | 1차(기초)     | 2차(기초)     | 3차(기초)    | 4차(추가)       |        |        |              |
| * 피접종자성명                                    | 1                                       | 0.1911                                | 90 108401    | 폴리오                    | IPV                   | i  | 1차(기초)     | 2차(기초)     | 3차(기초)    | 4차(추가)       |        |        |              |
| <ul> <li>주민등록번호</li> <li>세네 3 00</li> </ul> |                                         | 신생아(국                                 | 직민번호 없음)     | 티프테리아,파상풍,             | DTaP-IPV              | i  | 1차(기초)     | 2차(기초)     | 3차(기초)    | 추가           |        |        |              |
| * 생년철일<br>쌍둥미몃패                             | <u>1999-11-11</u><br>                   | 1 💌                                   |              | 백일해,폴리오<br>b형 헤모필루스 인플 | Hib                   | -  | 1 赤レ(フレズ)  | 、          | 274(71,5) | <br>/テレ(えつレ) |        |        | 11           |
| 보호자정보                                       |                                         | -                                     |              | 루엔자                    |                       |    |            | 247(7152)  | 3사(기조)    | 4/(          |        |        | =            |
| 피접종자와 관계                                    | 본인 🔻                                    |                                       |              | 폐렴구균                   | PCV(난맥결합)             | E  | 17世(万本)    | - 2차(기초)   | 3자(기조)    | 4자(주가)       |        |        | -11          |
| ◆ 우편번호                                      | (IR) (IR) 🖪 🔽                           |                                       | 12 244       |                        | PPSV(다당질)             | •  | 2017.02.02 | 2회         |           |              |        |        |              |
| 상세주소                                        | 482                                     |                                       |              | 홍역,유행성미하선염<br>,풍진      | MMR                   | U  | 1AL        | 2차         |           |              |        |        |              |
| 휴대전화번호                                      | <u></u>                                 | 📃 🕄 🗹 문자                              | ·수신동의 선택 🔍   | 수두                     | 수두                    |    |            |            |           |              |        |        | ۲            |
| 집 전화번호                                      |                                         |                                       |              | A형간염                   | НерА                  |    | 예망섭        | 송내역        | 확인        |              |        |        |              |
|                                             |                                         |                                       |              |                        | JE(불활성화 -<br>쥐닛조직 으래) | U  | 1차(기초)     | 2차(기초)     | 3차(기초)    | 4차(추가)       | 5차(추가) |        |              |
| 감염 예방사업                                     | 🔄 대상자일 경우 체크                            |                                       |              | 일본뇌염                   | )E(불활성화 -<br>베루세포 으래) | i  | 1차(기초)     | 2차(기초)     | 3차(기초)    | 4차(추가)       | 5차(추가) |        |              |
| ❷예방접종내역                                     |                                         |                                       | 접종이력조회 예진표   |                        | )E<br>(양동하 샌백시)       | i  | 1차(기초)     | 2차(기초)     | 3차(추가)    |              |        |        |              |
| 접종명                                         | 차수 접종기                                  | 관 X                                   | 조번호 접종일자     |                        | HPV(가다실)              | 1  | 1차         | 2차         | 3차        |              |        |        |              |
| PPSV(다당질)                                   | 1                                       | 8-10                                  | 20170202     | 2 사람요도좋바이러스            | HPV(서바릭스)             | •  | 1차         | 2차         | 3차        |              |        |        | -            |
|                                             |                                         |                                       |              |                        | HPV(가다실9)             | 0  | 1차         | <br>2차     | 3차        |              |        |        | -            |
|                                             |                                         | 1                                     |              |                        |                       | -  | 1.1        | E7 1       | 0.4       |              |        |        |              |